## Buchen Sie doch Ihren Werkstattaufenthalt online!

۲

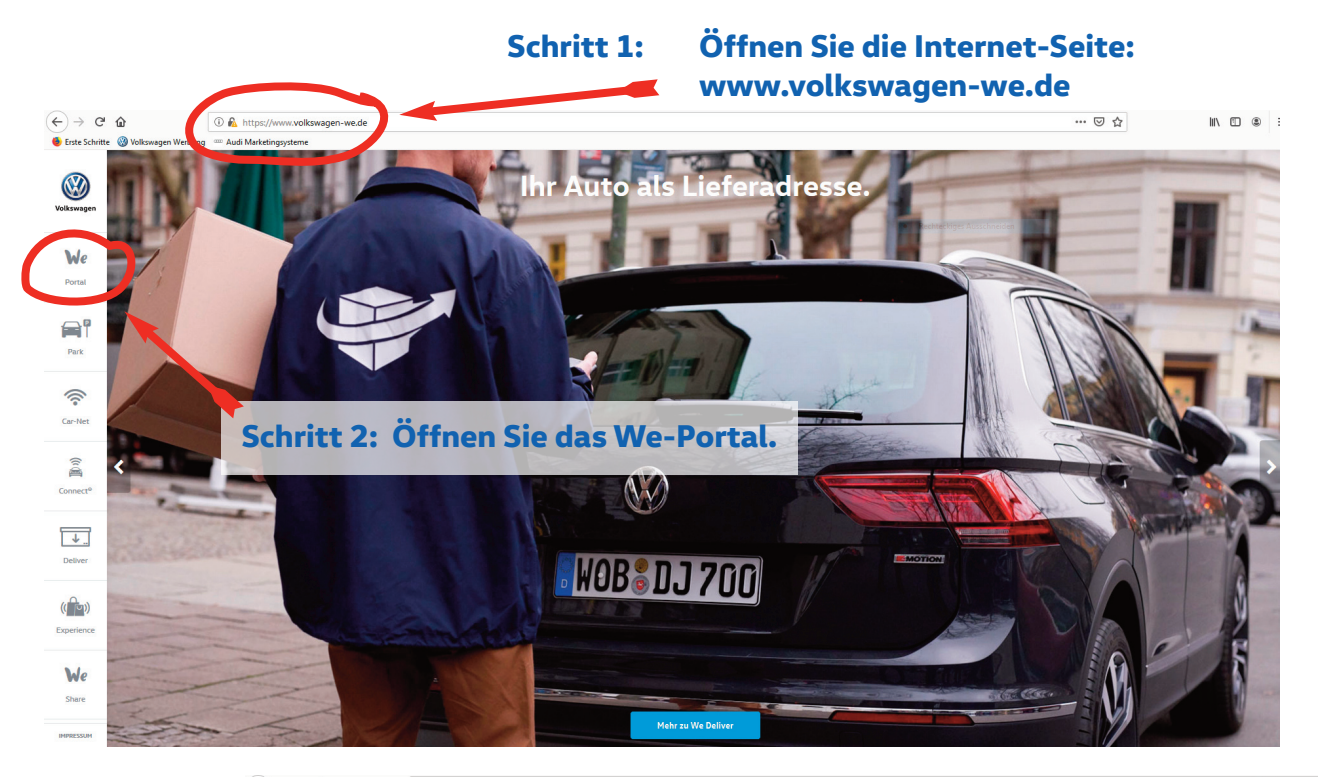

← → C<sup>4</sup> ⓓ ⓓ https://meinauto.wolkswagen.de/web/mycz ● Erste Schritte ֎ Volkswagen Werbung == Audi Marketingsysteme

۲

F ... ⊽ ☆ II\ 🗉 🛎 Ξ

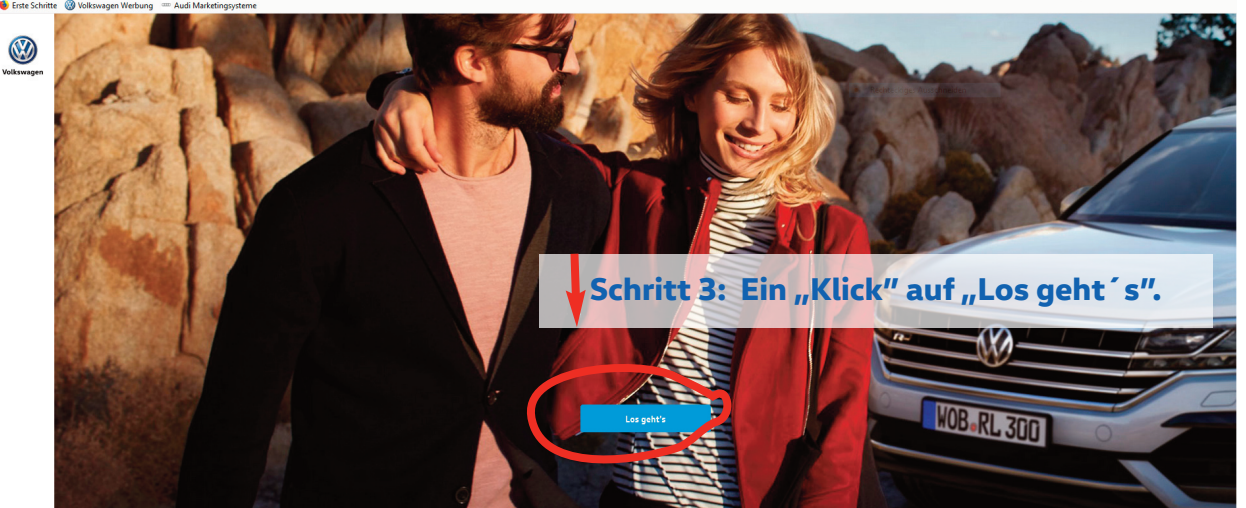

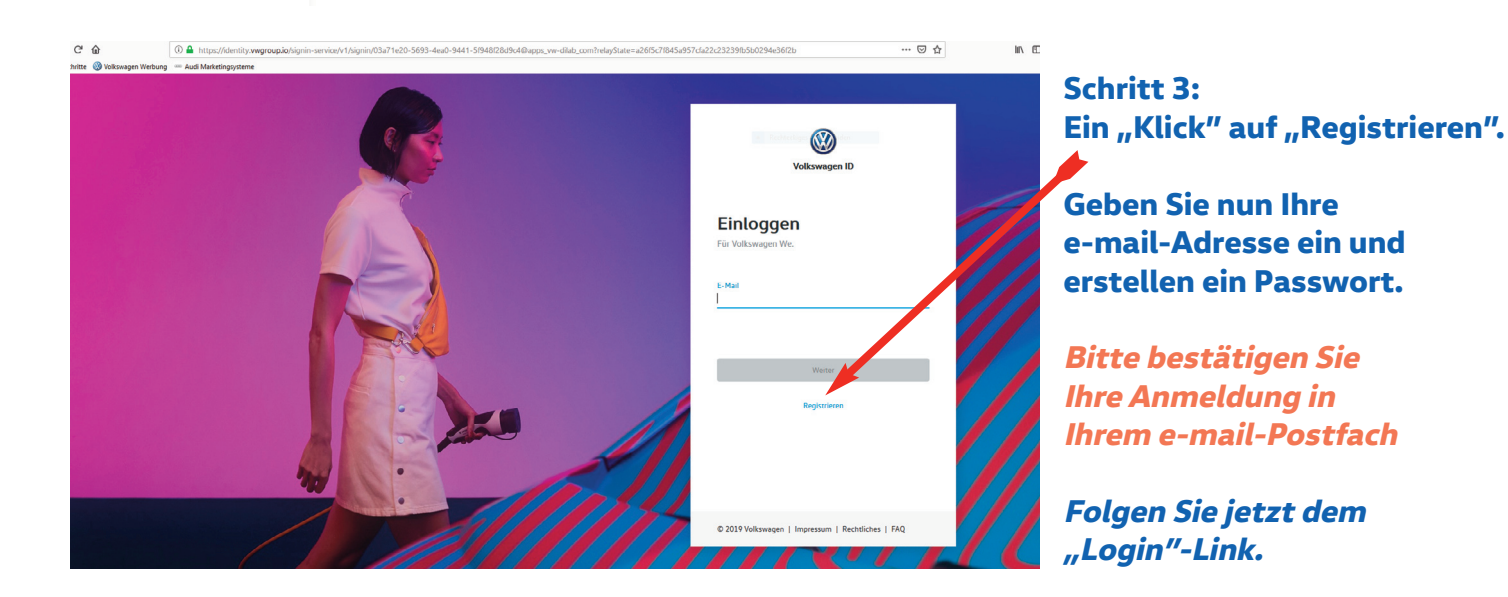

6

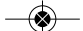

目 … ♡☆

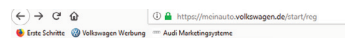

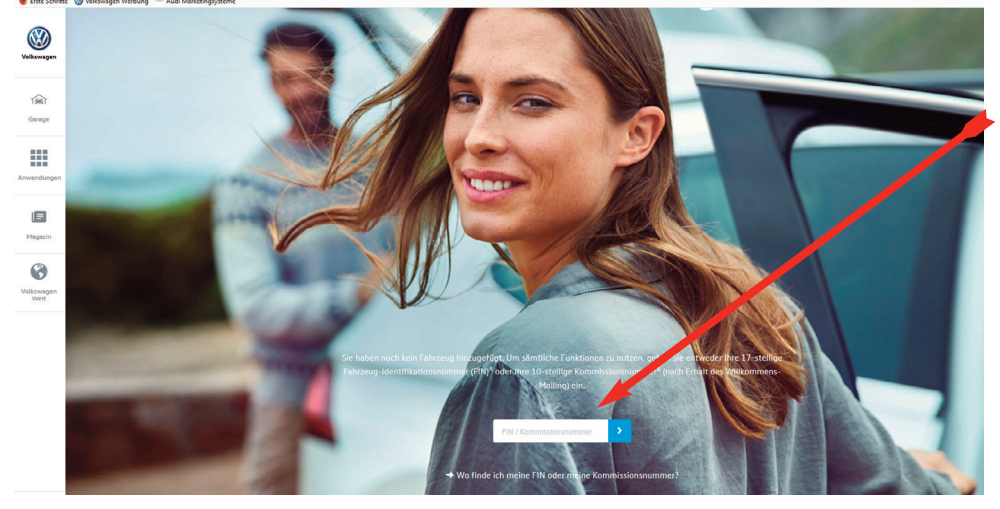

Schritt 4: Geben Sie hier Ihre Kommissionsnummer oder Ihre Fahrgestellnummer (FIN) ein.

Schritt 5: **Bitte geben Sie im** Suchfenster SCHLESWIG ein und wählen Autohaus Jordt in Schleswig als Ihren Partner.

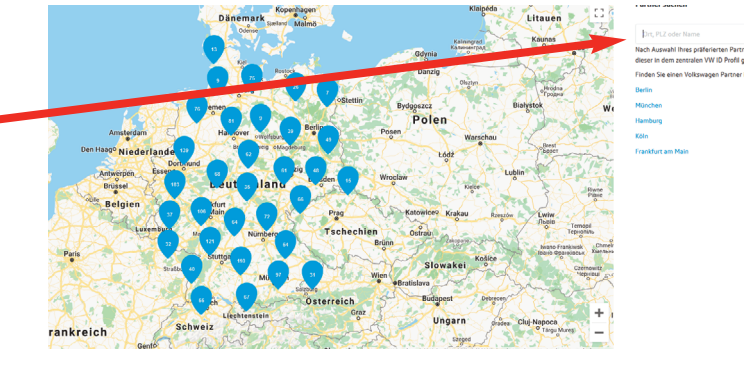

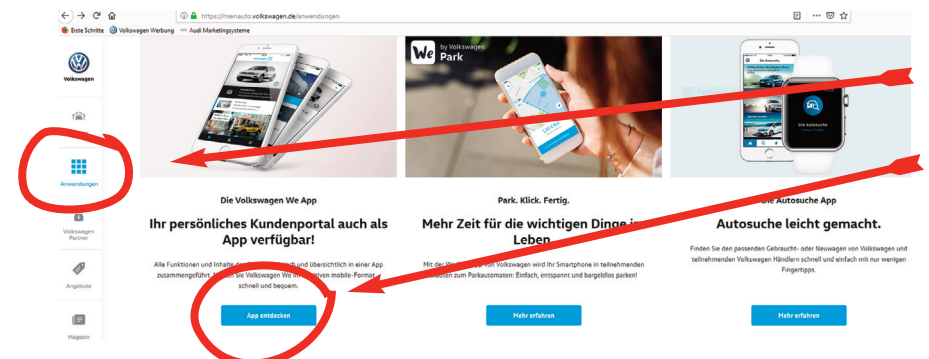

## Schritt 6:

Klicken Sie auf Anwendungen und scrollen anschließend auf App entdecken. Dort können Sie unter Terminbuchung Ihren verbindlichen Wertstattaufenthalt buchen (aktuell bereits für dieverse Leistungen buchbar).

Entdecken Sie die Volkswagen-We-App auf Ihrem Smartphone und buchen Ihren Termin online! Bei einem erneuten Login entfallen natürlich die Schritte 2-5. Bei Fragen wenden Sie sich gerne an unsere Mitarbeiter. Wir helfen Ihnen sehr gerne.

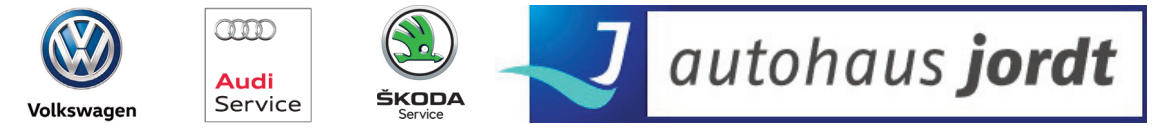

## Autohaus Jordt Automobil Handelsgesellschaft mbH

St.Jürgener Straße 52 · 24837 Schleswig · Telefon 04621-95440 · www.autohausjordt.de

۲